# **Convocatoria Becas UBACyT 2025**

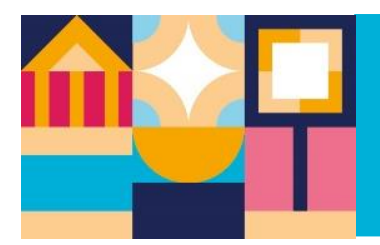

Guía de ayuda para carga de postulación en SIGEVA

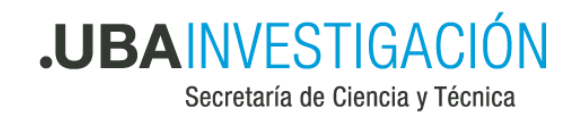

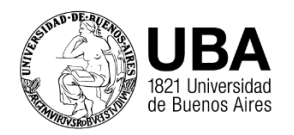

# ¿Con qué rol me postulo a una beca a través del sistema?

Mediante el rol *Usuario Presentación/ Solicitud,* y seleccionando luego, dentro de la pestaña *Convocatoria*, la categoría de beca correspondiente.

### ¿Cómo asocio a mi director/a de beca a mi postulación?

Informándole el código de trámite que aparece en la pantalla principal:

| PRESE | TACION                  |
|-------|-------------------------|
|       | (**) Código del trámite |
|       | CÓDIGO                  |

Quien dirija la beca, deberá ingresar este código en la pestaña *Trámites*, de su rol *Usuario banco de datos de actividades de CyT* y *Aceptar.* 

| Principal Datos personales | Formación Cargos Antecedentes Produ                                                                                                    | acción Otros anteced. Trámite                                                                                                    |
|----------------------------|----------------------------------------------------------------------------------------------------|----------------------------------------------------------------------------------------------------|
|                            |                                                                                                    |                                                                                                    |
| Participación er           | una convocatoria.                                                                                                    | В                                                                                                    |
|                            | Ingresar el código del trámite del cual participa                                                                                                    | 1                                                                                                    |
|                            | Código del trámite: *                                                                                                    |                                                                                                    |
|                            | NOTA:<br>1) Antes de incorporarse a participar de una convocatoria, debe tene<br>2) Revise la información cargada en su banco, ya que una vez que se<br>actualizar sus datos para futuras presentaciones, pero estas no se vu<br>3) Ingrese el código del trámite al cual se quiere incorporar, si no dís | er la información del banco de datos actualizada.<br>incorpore al trámite, se sacará una foto de sus datos, luego podrá<br>erán reflejadas en el trámite actual.<br>pone del código, comuniquese con el titular. |
|                            |                                                                                                    | Aceptar Salir                                                                                                    |

En la solicitud, en el ítem Director, aparecerá su nombre asociado y quien se postula deberá aceptarlo/a.

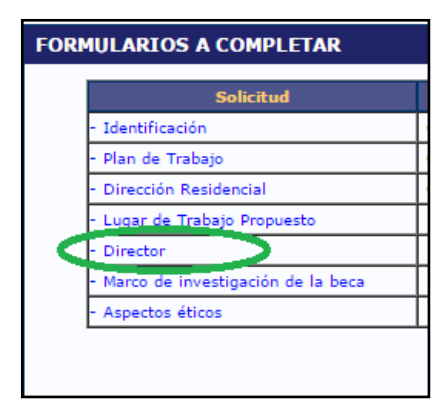

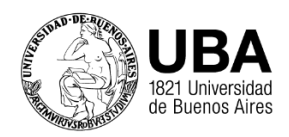

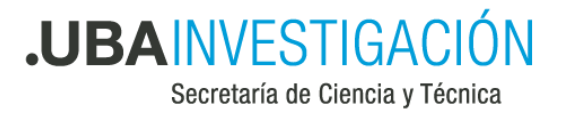

**Importante:** Al momento de asociarse, el banco de datos de quien dirija la beca debe estar completo, ya que luego, de ser modificado, el cambio no se verá en la postulación.

## ¿Cómo envío la presentación a través del sistema?

<u>A través del sistema</u>: En la pantalla principal, seleccionando *Enviar* presentación.

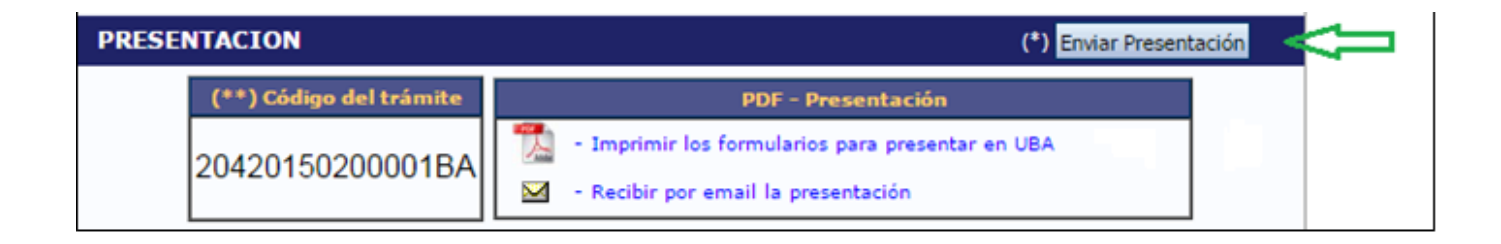

## ¿Cómo sé el código del proyecto marco de mi beca?

El mismo debe serle informado por su director/a, quien en su rol *Usuario/Presentación solicitud* del SIGEVA puede consultar el código de trámite, tal como se indica a continuación.

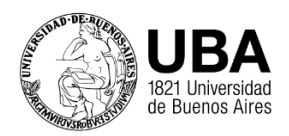

.UBAINVESTIGACIÓN

Secretaría de Ciencia y Técnica

| Código: 20620170200001BA Disciplina: -<br>Nombre: (Nombre de quien dirige el proyecto) Estado: Aprobado |               |                     |                                   |                  |    |
|----------------------------------------------------------------------------------------------------|---------------|---------------------|-----------------------------------|------------------|----|
|                                                                                                    | Lotador Ap    |                     |                                   |                  |    |
| Fecha Presentación Límite: 12/12/20                                                                     | 17            |                     |                                   |                  |    |
| Cará                                                                                                    | tula          | Estado              | Antecedentes                      |                  |    |
| - Datos de proyecto                                                                                     |               | Sin Datos           | - Grupo de investigación          |                  | Co |
| - Instituciones relacio                                                                                 | nadas         | Con Datos           | - Recursos financieros            |                  | S  |
| - Aspectos éticos                                                                                       |               | Sin Datos           | - Otras fuentes de financiamiento |                  | Si |
| - Seguridad                                                                                             |               | Sin Datos           |                                   |                  |    |
| - Recusación                                                                                            |               | Sin Datos           |                                   |                  |    |
| ARCHIVOS ADJUNTOS                                                                                       |               |                     |                                   |                  |    |
|                                                                                                    |               | Archivo             |                                   | Estado           |    |
|                                                                                                    | - Plan de tra | - Plan de trabajo   |                                   | Sin datos        |    |
|                                                                                                    | - Aval Comit  | é CICUAL            | Sin datos                         |                  |    |
|                                                                                                    | - Aval comite | - Aval comité ética |                                   | Sin datos        |    |
| PRESENTACION                                                                                            |               |                     |                                   |                  |    |
| Código del                                                                                              | trámite       |                     | PDF - Presen                      | tación           |    |
| 206201702                                                                                               |               | 🚺 - Imprimir        | los formularios para              | presentar en UBA |    |
| 206201702                                                                                               | UUUUIBAII     |                     |                                   |                  |    |

#### Tener en cuenta:

 Con el fin de agilizar la carga de datos, siempre y cuando la persona haya tenido becas previas con datos cargados, le van a aparecer precargados los siguientes ítems:

#### En el Formulario Solicitud

- Identificación
- Plan de Trabajo
- Dirección Residencial

#### En el Formulario Archivos Adjuntos

- Plan de trabajo
- Currículum vitae

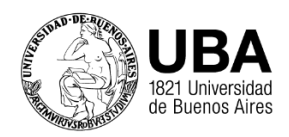

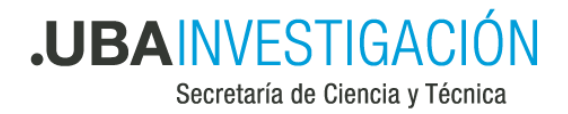

- > Certificado analítico de la carrera de grado
- Certificado de Idioma
- Nota Compromiso Director/a Beca

Es importante que estos datos sean observados para confirmar si corresponden con la postulación actual.

- 2) Durante la carga de datos, el formulario puede guardar los datos ingresados, pero si no se cumple con los requisitos establecidos en el Reglamento vigente y la actual Convocatoria, no podrá enviarse la presentación.
- 3) En la *Carta compromiso y Aval*, en el ítem *Observaciones*, podrá informar cualquier dificultad relevante con respecto a la carga de datos en el sistema.